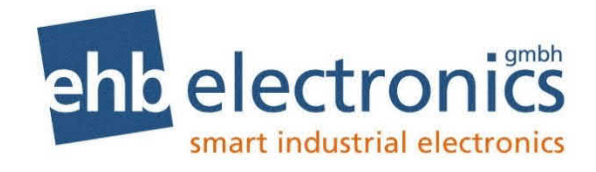

# **PC Software Manual**

# ehb SMARTdisplay 050 Configuration Suite

Version 1.2

The dissemination of information from and reproduction of these documents as well as the utilization and communication of their content is not permitted unless specifically authorized. Any infringement shall result in liability for damages. All rights are reserved, particularly with regard to the granting of patents or registration of utility models.

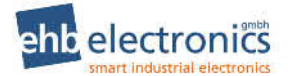

#### ehb SMARTdisplay 050 Configuration Suite PC Software Manual

#### © ehb electronics gmbh

All rights reserved. No part of this publication may be reproduced in any material form (including photocopying or storing in any medium by electronic means or other) without the written permission of the copyright holder. Applications for the copyright holder's written permission to reproduce any part of this publication must be addressed to ehb electronics gmbh at the address above.

Any reference to trademarked product names used within this publication is owned by their respective companies.

ehb electronics gmbh reserves the right to change the contents of this document without prior notice.

Typeface: The typeface used in this document is Arial. Care must be taken not to mistake the upper case letter I with the numeral 1. The numeral 1 has a top serif to avoid this confusion.

# TABLE OF CONTENTS

|   | Section                                               | Page       |
|---|-------------------------------------------------------|------------|
| 1 | INTRODUCTION                                          | 5          |
| • | 1 1 CLARIFICATION OF NOTATION                         | 6          |
|   | 1.2 GLOSSARY OF TERMS                                 | 6          |
|   | 1.3 BIBLIOGRAPHY                                      | 8          |
|   | 1.3.1 INSTALLATION INSTRUCTIONS                       | 8          |
|   | 1.3.2 MANUALS                                         | 8          |
| n |                                                       |            |
| 2 |                                                       | יייי ⊐ר סר |
|   |                                                       | 9          |
|   | 2.1.1.1 FCAN-03B CONNECTION DETAILS                   | 9<br>Q     |
|   | 2.1.2 BEAD CONFIGURATION                              | 10         |
|   | 2.1.3 WRITE CONFIGURATION                             |            |
|   | 2.1.4 TROUBLESHOOTING CONFIGURATION READ/WRITE ISSUES |            |
| ~ |                                                       | 10         |
| 3 |                                                       |            |
|   |                                                       |            |
|   |                                                       |            |
|   |                                                       | 14         |
|   | 3.2.2 POWER SAVING                                    | 14         |
|   | 3.2.3 START OF IMAGE                                  | 10<br>16   |
|   |                                                       | 10         |
|   | 3.3.2 ANALOGUE INPUTS                                 | 10         |
|   | 3.3.2.1 FLEXIBLE SENSOB A. B. C. D.                   |            |
|   | 3.3.3 DIGITAL INPUTS                                  |            |
|   | 3.4 OUTPUTS                                           | 18         |
|   | 3.4.1 DIGITAL OUTPUTS                                 | 18         |
|   | 3.4.1.1 ANALOGUE INPUT                                | 18         |
|   | 3.4.1.2 CAN INSTRUMENT                                | 19         |
|   | 3.4.1.3 DM1 SIGNAL                                    | 20         |
|   | 3.4.1.4 SPN/FMI                                       | 20         |
|   | 3.4.2 VOLTAGE REFERENCE OUTPUT                        | 20         |
|   | 3.5 CAN                                               |            |
|   |                                                       |            |
|   |                                                       | 22         |
|   |                                                       | 22<br>22   |
|   | 3.5.2.2 SING USED                                     |            |
|   | 3.5.2.3.1 STRUCTURE OF THE J1939 29-BIT MESSAGE ID    | 20         |
|   | 3.5.2.4 DATA STRUCTURE                                |            |
|   | 3.5.2.5 DISPLAY                                       | 24         |
|   | 3.5.2.6 BUS VALUE AND MAPPED VALUE                    | 25         |
|   | 3.5.2.7 ADDITIONAL EXAMPLES                           | 25         |
|   | 3.5.2.7.1 ALTERNATIVE UNITS                           | 25         |
|   | 3.5.2.7.2 PARAMETERS FROM ENGINE ECU                  | 25         |
|   | 3.5.3 CAN TRANSMIT                                    | 26         |
|   | 3.5.3.1 IMPORT AND EXPORT                             | 26         |
|   | 3.5.3.2 MESSAGE                                       | 26         |
|   | 3.5.3.2.1 29-BIT CAN ID                               | 27         |
|   |                                                       |            |
|   |                                                       |            |
|   |                                                       |            |
|   |                                                       | ک∠ک        |
|   |                                                       | 20<br>20   |
|   |                                                       | ∠J         |

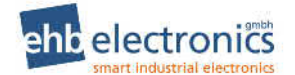

|   | 3.5.4.1 OPTIONS                           | .29  |
|---|-------------------------------------------|------|
|   | 3.5.4.2 TSC1 MESSAGE CONFIGURATION        | . 30 |
|   | 3.5.4.2.1 TSC1                            | .31  |
| 3 | .6 DISPLAY                                | .32  |
|   | 3.6.1 DISPLAY OPTIONS                     | . 32 |
|   | 3.6.2 THEME                               | . 33 |
|   | 3.6.3 INSTRUMENTATION                     | .34  |
|   | 3.6.3.1 BITMAP MEMORY USAGE               | .34  |
|   | 3.6.3.2 TOOLBAR                           | . 35 |
|   | 3.6.3.3 CONFIGURING INSTRUMENT PARAMETERS | .36  |
|   | 3.6.4 ICONS                               | . 38 |
|   | 3.6.4.1 DISPLAYS TOOLBAR                  | . 39 |
|   | 3.6.4.2 ICON BITMAPS                      | . 39 |
|   | 3.6.4.3 ICON INSTRUMENTATION              | .40  |
|   | 3.6.4.3.1 DTC                             | .40  |
|   | 3.6.4.3.2 CAN INSTRUMENT                  | .40  |
| 4 | DOKUMENT INFORMATION, HISTORY             | 41   |
| • |                                           | ••   |
| 5 | IMPRINT                                   | 41   |
|   |                                           |      |

# **1 INTRODUCTION**

This document details the use of *ehb Configuration Suite PC Software* with the ehb SMARTdisplay 050 module.

The manual forms part of the product and should be kept for the entire life of the product. If the product is passed or supplied to another party, ensure that this document is passed to them for reference purposes.

This is not a *controlled document.* ehb do not automatically inform on updates. Any future updates of this document are included on the ehb website at <u>www.ehb-electronics.de</u>

*ehb Configuration Suite PC Software* allows the ehb SMARTdisplay 050 module to be connected to a PC via USB to CAN interface. Once connected, the software allows easy, controlled access to various operating parameters within the module which can then be viewed and edited as required.

*ehb Configuration Suite PC Software* must only be used by competent, qualified personnel, as changes to the operation of the module may have safety implications on the engine to which it is fitted.

The information contained in this manual must be read in conjunction with the information contained in the appropriate module documentation. This manual only details which settings are available and how they may be used. Separate manuals deal with the operation of the individual module and its ancillaries, refer to section entitled *Bibliography* elsewhere in this document for further information.

# **1.1 CLARIFICATION OF NOTATION**

Clarification of notation used within this publication.

|                   | Highlights an essential element of a procedure to ensure correctness.                                                   |
|-------------------|----------------------------------------------------------------------------------------------------|
|                   | Indicates a procedure or practice, which, if not strictly observed, could result in damage or destruction of equipment. |
| <b>E</b> WARNING! | Indicates a procedure or practice, which could result in injury to personnel or loss of life if not followed correctly. |

# 1.2 GLOSSARY OF TERMS

| Term      | Description                                                                                     |
|-----------|-------------------------------------------------------------------------------------------------|
|           |                                                                                                 |
| 29-bit ID | 29-bit Identifier used in the Extended J1939 header used by the ehb<br>SMARTdisplay 050 device. |
| CAN       | Controller Area Network                                                                         |
|           | Vehicle standard to allow digital devices to communicate to one another.                        |
| DEF       | Diesel Exhaust Fluid                                                                            |
|           | A liquid used as a consumable in the SCR process to lower nitric oxide and                      |
|           | nitrogen dioxide concentration in engine exhaust emissions.                                     |
| DM1       | Diagnostic Message 1                                                                            |
|           | A DTC that is currently active on the engine ECU.                                               |
| DM2       | Diagnostic Message 2                                                                            |
|           | A DTC that was previously active on the engine ECU and has been stored in the                   |
|           | ECU's internal memory.                                                                          |
| DPF       | Diesel Particulate Filter                                                                       |
|           | A filter fitted to the exhaust of an engine to remove diesel particulate matter or              |
|           | soot from the exhaust gas.                                                                      |
| DPIC      | Diesel Particulate Temperature Controlled Filter                                                |
|           | A filter fitted to the exhaust of an engine to remove diesel particulate matter or              |
| 570       | soot from the exhaust gas which is temperature controlled.                                      |
| DIC       | Diagnostic Trouble Code                                                                         |
| FOLLEON   | I ne name for the entire fault code sent by an engine ECU.                                      |
| ECU/ECM   | Engine Control Unit/Management                                                                  |
|           | An electronic device that monitors engine parameters and regulates the fuelling.                |
| FIMI      | Failure Mode Identifier                                                                         |
|           | A part of DTC that indicates the type of failure, e.g. high, low, open circuit etc.             |
| HESI      | High Exhaust System Temperature.                                                                |
|           | Initiates when DPP filter is full in conjunction with an extra fuel injector in the             |
|           | exhaust system to burn on accumulated dieser particulate matter of soot.                        |
|           | A device that provides a central and viewelization interface between a human                    |
|           | A device that provides a control and visualisation interface between a numan                    |
| 11020     | Before to standard, 11020 by the Society of Automative Engineers                                |
| 11929     |                                                                                                 |
| 00        | A part of DTC that indicates the number of times that failure has accurred                      |
| PON       | Parameter Group Number                                                                          |
| FGIN      | A CANbus address for a set of parameters that relate to the same tonic and                      |
|           | share the same transmission rate                                                                |
| SCR       | Soloctive Catalytic Roduction                                                                   |
| 30n       | Δ process that uses DEF with the aid of a catalyst to convert nitric ovide and                  |
|           | nitrogen dioxide into nitrogen and water to reduce engine exhaust emission                      |
|           | nitrogen dioxide into nitrogen and water to reduce engine exhaust emission.                     |

| Term | Description                                                                                                    |
|------|----------------------------------------------------------------------------------------------------|
| SPN  | Suspect Parameter Number<br>A part of DTC that indicates what the failure is, e.g. oil pressure, coolant<br>temperature, turbo pressure etc. |

# 1.3 **BIBLIOGRAPHY**

This document refers to, and is referred by the following ehb publications which are obtained from the ehb website: <u>www.ehb-electronics.de</u> or by contacting ehb technical support: info@ehb-electronics.de

#### 1.3.1 INSTALLATION INSTRUCTIONS

Installation instructions are supplied with the product in the box and are intended as a 'quick start' guide only.

| Description                                    |
|------------------------------------------------|
| ehb SMARTdisplay 050 Installation Instructions |
|                                                |

#### 1.3.2 MANUALS

Product manuals are obtained from the ehb website: <u>www.ehb-electronics.de</u> or by contacting ehb technical support: <u>info@ehb-electronics.de</u>

| Description                          |
|--------------------------------------|
| ehb SMARTdisplay 050 Operator Manual |

# 2 INSTALLATION AND USING EHB CONFIGURATION SUITE SOFTWARE

#### 2.1.1 USB-CAN INTERFACE

To convert PC USB to CAN Interface, use one of the following devices. Both devices offer the same basic functionality, with the *Opto-Isolated* variant providing enhanced protection should there be a potential difference (up to 500 V) between the Earth points of the CAN device and the PC. The device driver is supplied with the interface and is further available at the website listed in the table below.

| Manufacturer                 | Part Number | ehb Part Number | Description            |
|------------------------------|-------------|-----------------|------------------------|
| PEAK-System Technik GmbH     | IPEH-002021 | ./.             | PCAN-USB               |
| https://www.peak-system.com/ |             |                 |                        |
|                              | IPEH-002022 | ./.             | PCAN-USB Opto-Isolated |

#### 2.1.1.1 PCAN-USB CONNECTION DETAILS

Connect PCAN-USB to ehb SMARTdisplay 050 using connections for CAN H, CAN L and GND. For suitable connection looms from ehb, see ehb Publication *ehb SMARTdisplay 050 Operator Manual.* 

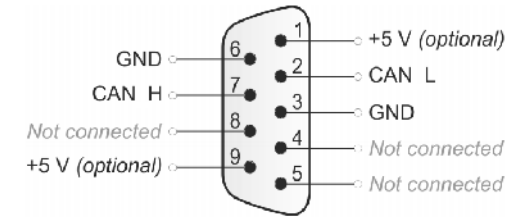

#### 2.1.1.2 USE WITH EHB CONFIGURATION SUITE PC SOFTWARE

Once installed, the device is selected within ehb Configuration Suite PC Software as follows:

| USB connection    |
|-------------------|
| USB connection    |
| TCP/IP connection |
| PCAN-USB adaptor  |
|                   |

# 2.1.2 READ CONFIGURATION

# **NOTE:** During *Configuration Read* and *Configuration Write* operations, ehb SMARTdisplay 050 must be disconnected from the engine CAN link and connected only to PCAN-USB interface directly.

To read the existing configuration from the device:

- Connect via the CAN-USB interface as described in the section entitled USB-CAN Interface.
- Click rin the toolbar or select *File | Read from Module* or press *F5* on the computer keyboard.
- ehb Configuration Suite prompts to *Power Cycle* the module.
- Remove DC Power from the device.
- Wait a few seconds....
- Then reapply DC Power.
- Wait while the configuration is transferred. This takes a couple of minutes.
- During this time ehb SMARTdisplay 050 shows the *Bootloader* version number and an animation to show continuing progress.
- After *Validation*, ehb Configuration Suite confirms completion of the file transfer.
- Remove DC Power from the device.
- Wait a few seconds....
- Then reapply DC Power to apply the new configuration.

| DRFFRS6 multiculision model from the angine DAS tick, and extraction only to the<br>POAN-USD Interface directly.<br>Ensure correctom instein of the OAN connection as detailed in the operator manual |  |  |
|----------------------------------------------------------------------------------------------------|--|--|
|                                                                                                    |  |  |
|                                                                                                    |  |  |
| Georal                                                                                                    |  |  |
| Pand from DCAN LICP advance                                                                                                    |  |  |
| Kead from PCAN-USB adaptor                                                                                                    |  |  |
| 12%                                                                                                    |  |  |

Cancel

Transferring configuration file

E050 BOOTLOADER V1.0.2

\* \* \* \* \* \*

# 2.1.3 WRITE CONFIGURATION

# **NOTE:** During *Configuration Read* and *Configuration Write* operations, ehb SMARTdisplay 050 must be disconnected from the engine CAN link and connected only to PCAN-USB interface directly.

To write the configuration to the device:

- Connect via the CAN-USB interface as described in the section entitled USB-CAN Interface.
- Click I in the toolbar or select *File | Write to Module* or press *F8* on the computer keyboard.
- Confirm to Write to the Module.
- ehb Configuration Suite prompts to *Power Cycle* the Module.
- Remove DC Power from the device.
- Wait a few seconds....
- Then reapply DC Power.
- Wait while the configuration is transferred. This takes a couple of minutes.
- During this time ehb SMARTdisplay 050 shows the *Bootloader* version number and an animation to show continuing progress.
- After *Validation*, ehb Configuration Suite confirms completion of the file transfer.
- Remove DC Power from the device.
- Wait a few seconds....
- Then reapply DC Power to apply the new configuration.

| Write to module                                                         |                                                 |  |  |
|-------------------------------------------------------------------------|-------------------------------------------------|--|--|
| Write this configuration?                                               |                                                 |  |  |
| [himmingamingaming2]                                                    |                                                 |  |  |
| Power Cycle                                                             |                                                 |  |  |
| DSEP050 multiple disconnected from the engine (<br>PC4N-USD Interface : | SAN link and compacted andy to the<br>threatly. |  |  |
| Ensure correct/termination of the CAN connection                        | as detailed in the operator manual.             |  |  |
| Power Optic the module to enter e                                       | entiquation mode                                |  |  |
|                                                                         |                                                 |  |  |
| Garod                                                                   |                                                 |  |  |
| Read from Write to PCAN-USB adaptor                                     |                                                 |  |  |
|                                                                         | i                                               |  |  |
| 3%                                                                      |                                                 |  |  |
| Transferring configuration file                                         | Cancel                                          |  |  |
| E050 BOOTLOADER V1.0.2                                                  |                                                 |  |  |
| * * * *                                                                 | ىلد باد                                         |  |  |

# 2.1.4 TROUBLESHOOTING CONFIGURATION READ/WRITE ISSUES

| Issue<br>PCAN-USB adaptor is not available in the<br>Connect Via dropdown list box. | <ul> <li>Possible Solution Try the following possible solutions in the order listed: <ul> <li>Ensure PCAN-USB is connected to a functioning USB Port on the PC.</li> <li>Disconnect and reconnect PCAN-USB device. Wait a few seconds, then try again to select <i>PCAN-USB adaptor</i>.</li> <li>Close, ehb Configuration Suite PC Software. Ensure PCAN-USB Driver is correctly installed (use Windows Device Manager to check). Restart ehb Configuration Suite PC Software. </li> </ul></li></ul> |
|-------------------------------------------------------------------------------------|----------------------------------------------------------------------------------------------------|
| Please Connect and/or Select a Module is displayed when attempting to read/write.   | <ul> <li>Ensure PCAN-USB adaptor is selected in the Connect via dropdown select box.</li> <li>Ensure the cable between PCAN-USB and the ehb SMARTdisplay 050 is correctly connected.</li> <li>Ensure the E050 is not additionally</li> </ul>                                                                                                    |
| Transfer does not begin after power cycle of the ehb SMARTdisplay 050.              | <ul> <li>connected to the engine ECU.</li> <li>When requested to 'Toggle module power',<br/>remove DC Supply from ehb SMARTdisplay<br/>050, ensure PCAN-USB is correctly<br/>connected to the ehb SMARTdisplay 050,<br/>then reapply ehb power to the ehb</li> </ul>                                                                                                    |
|                                                                                     | <ul> <li>SMARTdisplay 50.</li> <li>Ensure the E050 is not additionally connected to the engine ECU.</li> </ul>                                                                                                    |
| <i>Communications Timeout</i> occurs during transfer.                               | <ul> <li>Ensure the cable between PCAN-USB and<br/>the is correctly connected.</li> <li>Ensure the ehb SMARTcontroll 050 is not<br/>additionally connected to the engine ECU.</li> </ul>                                                                                                    |

# **3 EDITING THE CONFIGURATION**

The software is broken down into separate sections to provide simple navigation while editing the module's configuration to suit an application.

# 3.1 SCREEN LAYOUT

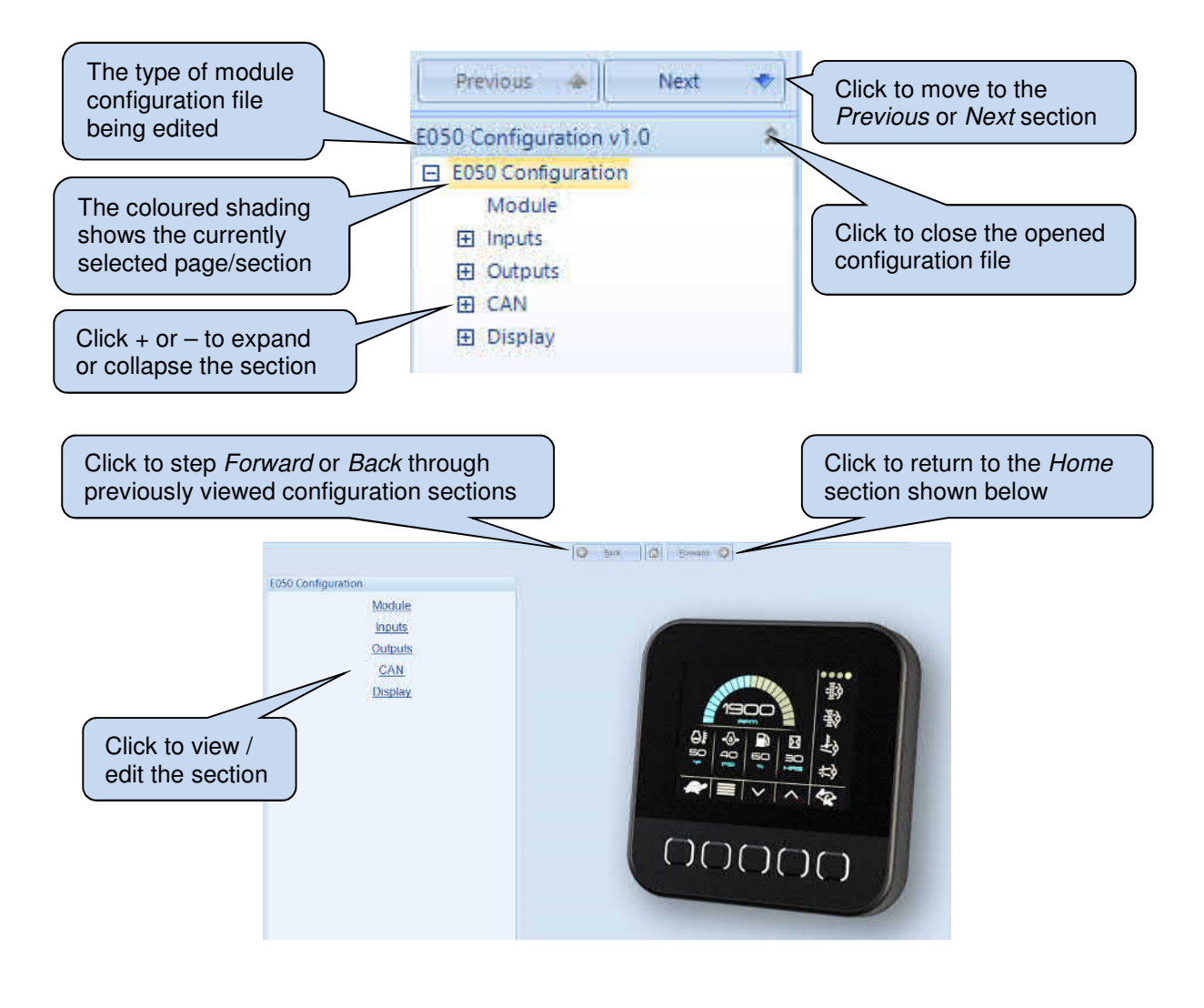

# 3.2 MODULE

# 3.2.1 DISPLAY

| Display    |       |   |   |
|------------|-------|---|---|
| Brightness | \$ 80 | % | 0 |

| Parameter  | Description                                                                                                    |  |  |
|------------|----------------------------------------------------------------------------------------------------|--|--|
| Brightness | <b>NOTE:</b> <i>Display Brightness</i> is also adjustable from the device fascia.                                                                                                    |  |  |
|            | Select the required brightness for the display backlight.<br>Higher values allow the device to be viewed in bright ambient<br>conditions, however this make it too bright if viewed at night time or in<br>a darkened room. |  |  |

# 3.2.2 POWER SAVING

| Power Saving |             |
|--------------|-------------|
| Enable       | ₩           |
| Timer        | <b>10</b> m |

| Parameter | Description                                                                                                    |
|-----------|----------------------------------------------------------------------------------------------------|
| Enable    | <ul> <li>☑: Power Saving is enabled. Upon extended period of CAN data inactivity, the device enters <i>Power Saving</i>. The device awakens when CAN data is received or when a device fascia button is pressed. This is useful for both power saving and to prevent attention being drawn to the device when the engine is no longer operating.</li> <li>□: No Power Saving takes place.</li> </ul> |
| Timer     | Set the timer as required. After this period of user inactivity, the device<br>enters <i>Power Saving</i> mode, reducing the DC power used and<br>automatically disabling the screen when the engine stops, and CAN<br>traffic is no longer received.                                                                                                    |

# 3.2.3 START UP IMAGE

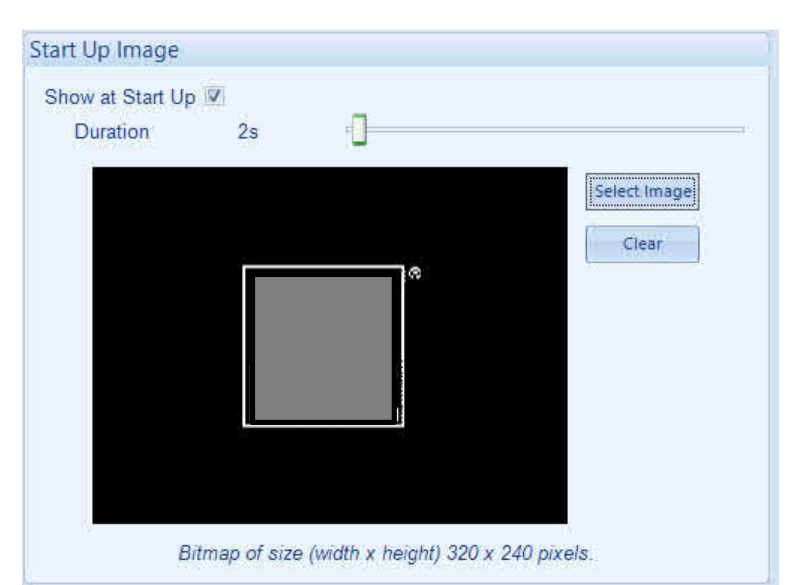

| Parameter        | Description                                                           |
|------------------|-----------------------------------------------------------------------|
| Show at Start Up | ☑: Image is shown at device power up.                                 |
|                  | □: No image is shown.                                                 |
| Duration         | Set the duration as required. At power up, the image is displayed for |
|                  | the configured duration.                                              |
| Select Image     | Click to browse the PC to select the required image. This image must  |
|                  | be 320 pixels wide, 240 pixels high.                                  |

### 3.3 INPUTS

#### 3.3.1 ANALOGUE INPUT CONFIGURATION

This page is used to select the operation of the inputs. After selection, configuration is available on *Inputs | Analogue Inputs or Inputs | Digital Inputs*.

| Analogue Input A | Flexible Analogue 👻 |  |
|------------------|---------------------|--|
| Analogue Input B | Flexible Analogue 👻 |  |
| Analogue Input C | Flexible Analogue 👻 |  |
| Analogue Input D | Flexible Analogue 👻 |  |

| Parameter                 | Description                                                                    |
|---------------------------|--------------------------------------------------------------------------------|
| Analogue Input A, B, C, D | Not Used: The selected input is not used.                                      |
|                           | Flexible Analogue: The selected input is used as an analogue input.            |
|                           | For example, this could be used to measure fuel level for inclusion on         |
|                           | the device display.                                                            |
|                           | <i>Digital:</i> The selected input is a digital input. For example, this input |
|                           | could be used to detect low fuel level from a switch located in the fuel       |
|                           | tank.                                                                          |

#### 3.3.2 ANALOGUE INPUTS

Inputs configured as *Flexible Analogue* are further configured here. Select the input to configure.

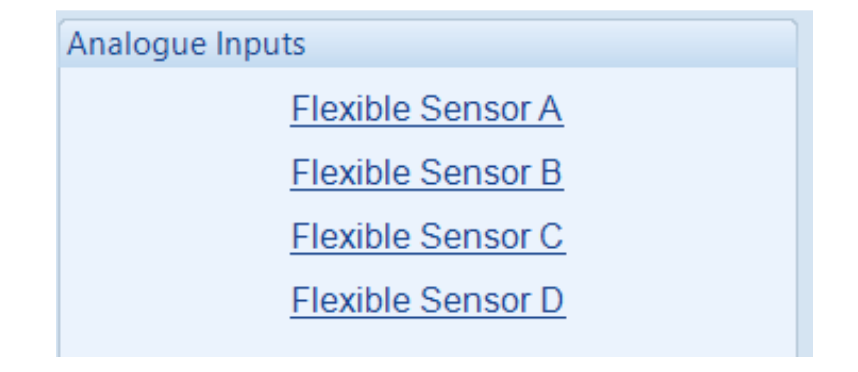

# 3.3.2.1 FLEXIBLE SENSOR A, B, C, D

| Sancor Name   Elevible Sensor A |
|---------------------------------|
| Sensor Marine Trease Sensor A   |

# 3.3.3 DIGITAL INPUTS

Inputs configured as *Digital* are further configured here.

| nalogue Input A ([  | Digital)                 |
|---------------------|--------------------------|
| Close Configuration | Close to Supply Negative |
| Polarity            | Close to Activate        |

| Parameter           | Description                                                                                                    |
|---------------------|----------------------------------------------------------------------------------------------------|
| Close Configuration | <i>Close to Supply Negative:</i> Connect the input pin to Supply Negative to activate.                                                                                                    |
|                     | <i>Close to Supply Positive:</i> Connect the input pin to Supply Positive to activate.                                                                                                    |
| Polarity            | <ul> <li>Close to Activate: To activate the input, connect the input to the configured supply.</li> <li>Open to Activate: To activate the input, disconnect the input from the configured supply (open circuit).</li> </ul> |

## 3.4 OUTPUTS

This section is further divided into subsections.

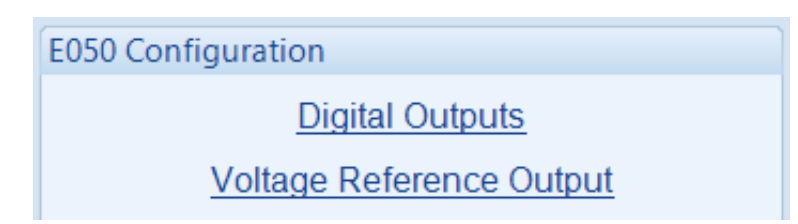

## 3.4.1 DIGITAL OUTPUTS

| Digital Output A |           |                                             |
|------------------|-----------|---------------------------------------------|
| Output Source No | ot Used 👻 | Outputs vary depending                      |
| Polarity         | lormal 🔻  | upon the selection of the<br>Output Source. |
|                  |           |                                             |

#### 3.4.1.1 ANALOGUE INPUT

Configures the output to operate upon the condition of a selected Analogue Input.

| igital Output | A                |                    |   | Further select the |
|---------------|------------------|--------------------|---|--------------------|
| Output Source | Analogue Input 💌 | Analogue Input A 👻 |   | Analogue Input to  |
| Polarity      | Normal 👻         |                    |   |                    |
| Active        | ¢ 0              |                    | 0 |                    |
| inactive      | <b>‡</b> 0       |                    | 0 |                    |

| Parameter | Description                                                                                                    |
|-----------|----------------------------------------------------------------------------------------------------|
| Polarity  | <ul> <li>Normal: The output becomes active when the input measurement is above the <i>Active</i> setting and remains active until the input measurement falls below the <i>Inactive</i> setting.</li> <li><i>Inverted:</i> The output becomes inactive when the input measurement is above the <i>Active</i> setting and remains inactive until the input measurement falls below the <i>Inactive</i> setting.</li> </ul> |
| Active    | <b>NOTE:</b> Best practice is to include a small amount of <i>Hysteresis</i> (a gap between <i>Active</i> and <i>Inactive</i> ) to prevent the output pulsating if the input value is <i>hovering</i> around the set point.                                                                                                    |
|           | Adjusts the value for the Active setting.                                                                                                    |
| Inactive  | <b>NOTE:</b> Best practice is to include a small amount of <i>Hysteresis</i> (a gap between <i>Active</i> and <i>Inactive</i> ) to prevent the output pulsating if the input value is <i>hovering</i> around the set point.                                                                                                    |
|           | Adjusts the value for the <i>Inactive</i> setting.                                                                                                    |

#### 3.4.1.2 CAN INSTRUMENT

Configures the output to operate upon the condition of a selected CAN Instrument.

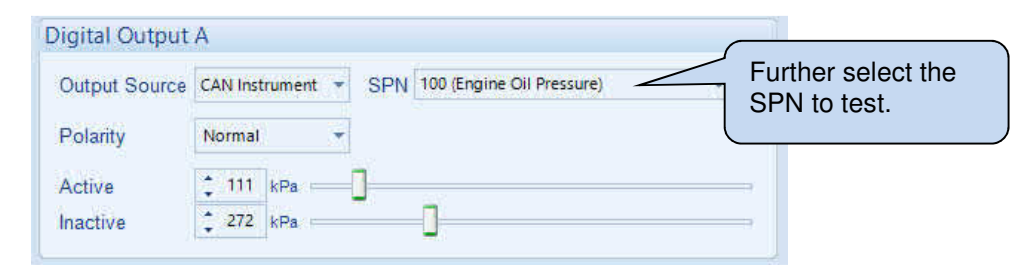

| Parameter | Description                                                                                                    |
|-----------|----------------------------------------------------------------------------------------------------|
| Polarity  | <ul> <li>Normal: The output becomes active when the SPN value is above the Active setting and remains active until the SPN value falls below the Inactive setting.</li> <li>Inverted: The output becomes inactive when the SPN value is above the Active setting and remains inactive until the SPN value falls below the Inactive setting.</li> </ul> |
| Active    |                                                                                                    |
|           | ANOTE: Best practice is to include a small amount of                                                                                                    |
|           | nysteresis (a gap between Active and mactive) to prevent the                                                                                                    |
|           | point                                                                                                    |
|           | point.                                                                                                    |
|           | Adjusts the value for the Active setting.                                                                                                    |
| Inactive  |                                                                                                    |
|           | <b>A</b> NOTE: Best practice is to include a small amount of                                                                                                    |
|           | Hysteresis (a gap between Active and Inactive) to prevent the                                                                                                    |
|           | output pulsating if the SPN value is <i>novering</i> around the set                                                                                                    |
|           | point.                                                                                                    |
|           |                                                                                                    |
|           | Adjusts the value for the <i>Inactive</i> setting.                                                                                                    |

#### 3.4.1.3 DM1 SIGNAL

Configures the output to operate upon the condition of a selected *DM1 Signal*, often called *Indicator Lamps*.

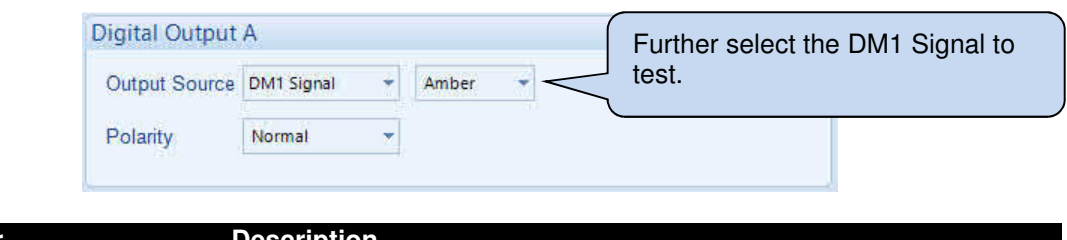

| Parameter | Description                                                     |
|-----------|-----------------------------------------------------------------|
| Polarity  | Normal: Output active when the selected signal is active.       |
|           | Inverted: Output active when the selected signal is NOT active. |

#### 3.4.1.4 SPN/FMI

| Output Source | SPN/FMI | Ť |  |  |  |
|---------------|---------|---|--|--|--|
| Polarity      | Normal  | * |  |  |  |

| Parameter | Description                                                                                                    |
|-----------|----------------------------------------------------------------------------------------------------|
| Polarity  | <b>Normal:</b> Output active when the selected FMI is present for the selected SPN.<br><b>Inverted:</b> Output active when the selected FMI is NOT present for the selected SPN. |
| SPN       | Suspect Parameter Number to test.                                                                                                    |
| FMI       | Failure Mode Indicator to test for.                                                                                                    |

#### 3.4.2 VOLTAGE REFERENCE OUTPUT

*Voltage Reference Output* is provided to supply external devices (sensors). Consult the device operator manual for specifications of this output.

| Options |     |   |  |                     |                 |
|---------|-----|---|--|---------------------|-----------------|
| Voltage | 5 v | • |  | Select the required | voltage output. |
|         |     |   |  |                     |                 |

# 3.5 CAN

This section is further divided into subsections.

| CAN Options |               |
|-------------|---------------|
|             | CAN Options   |
|             | CAN Receive   |
|             | CAN Transmit  |
|             | Speed Control |

## 3.5.1 CAN OPTIONS

New Image when SA is added

| AN Options                     |              |
|--------------------------------|--------------|
| CAN Source Address             | 234          |
| Baud Rate                      | 250 kbit/s 💌 |
| Enable CAN Terminator Resistor | r V          |

| Parameter                         | Description                                                                                                    |
|-----------------------------------|----------------------------------------------------------------------------------------------------|
| CAN Source Address                | The Source Address (SA) that the TSC1 and DM3 (Clear DM2                                                                                                    |
|                                   | DTCs) messages are sent from.                                                                                                    |
| Baud Rate                         | Select the Baud Rate of the CAN interface to connect to (250 kbit/s or 500 kbit/s)                                                                                                    |
| Enable CAN Terminator<br>Resistor | A CAN network must be terminated at the extreme ends of the CAN cable. For full flexibility, ehb SMARTdisplay 050 has a switchable internal 120 $\Omega$ termination resistor.                                                                                               |
|                                   | <ul> <li>□: Internal termination resistor is disabled. Useful for when the device is located 'in the middle' of the CAN network, and when a termination resistor is located elsewhere.</li> <li>☑: Internal termination resistor is enabled. Ensure the device is</li> </ul> |
|                                   | located 'at the end' of the CAN network and that an external termination resistor is not also fitted to 'this end' of the CAN network.                                                                                                    |

#### 3.5.2 CAN RECEIVE

# **O**NOTE: Factory settings assume J1939 *default priority* for the configured messages and *Source Address 00* for the transmitting device. For other values, amend the *CAN ID* as required.

Provides a flexible system for receiving and processes CAN messages with 29-bit Identifiers. Up to 100 (one hundred) SPNs are supported.

Factory settings (shown below) include a list of commonly required, predefined SPNs that may be changed, deleted or added to by the system installer.

To reload Factory Settings, select *File | New | Exxx* then select the E050 configuration version relevant to your controller version. Write this configuration to the device to restore it to Factory Settings.

| duument   | ation Configuration        |                  |              |      |           |        |           |          |          |            |          |           |
|-----------|----------------------------|------------------|--------------|------|-----------|--------|-----------|----------|----------|------------|----------|-----------|
| and liest | Message (                  | D                |              | i c  | ata Struc | ture   | 1 11      | Display  | Đ.       | s Value    | Mapo     | ed Value  |
| SPN       | Description                | CANID            | Timeout (ms) | Byte | BIT :     | Length | D. Places | Suffy    | Smallest | Largest    | Smallest | Laigest   |
| 190       | Engine Speed               | 0x0F00420        | 1000         | +    | 11        | 16     | e         | RPM      | 0        | 64215      | 4        | 8011      |
| 110       | Engine Coolent Temp        | Ox13FEEE00       | 3000         | 1    | 10        | 8      | 0         | 40       | 0        | 2543       | -10      | 210       |
| 174       | Engine fuel 1 Temp 1       | 0x18FEEE00       | 3002         | 3    | (8        | n .    | 0         | *C       | D        | 250        | -10      | 210       |
| 175       | Engine Of Temp 1           | Ox18FEEE00       | / 5000       | 3    |           | 10     | 0         | чс<br>Э* | 0        | 94255      | 273      | 1734      |
| 94        | Digine fuel Delivery Press | OKTSFEEF00       | 3000         | 3    | 10        | 8      | 9         | k==      | p.       | 250        | 0        | 1010      |
| 100       | Engine Of Pressure         | Ox18FEEF00       | 5007         | 4    | a a       | 6      | 0         | 1/28     | 0        | 258        | 50       | 1006      |
| 109       | Coolant Pressure T         | OX18FEEF00       | 5000         | 7    | 0         | 5      | 0         | 1078     | 0        | 250        | 0        | 500       |
| 183       | Engine fuel Rate           | 0x18FEF200       | 5000         | 1    | ø         | 16     | id bi     | Uh       | 0        | 64235      | 0        | 32127     |
| 102       | Engine Intake Manifold -   | 0x18FEF800       | 5000         | 2    | 0         | 0      | 9         | 1678     | 0        | 250        | 10       | 500       |
| 105       | Engine Intake Manifold -   | Ox18FEF800       | 5000         | 1    | 0         | 8      | 0         | -*C      | 0        | 250        | 45       | 210       |
| 173       | Engine Exhaust Tempera     | Contementer      | 3000         | ÷    | 0         | 16     | 0         | 10       | 0        | 94235      | -273     | 1734      |
| 183       | Battery Potential/Power_   | Ox13FEF700       | 5000         | 31   | 0         | 16     | la l      | VDC      | D        | 64235      | 0        | 72127     |
| 168       | Keysik toh Potential       | 0.13FEF/00       | 5000         | *    | 0         | 16     | 1         | V DC     | 0        | 64235      | 0        | 32127     |
| 241       | Engine Hours Total Open.   | Ox13FEESED       | 0000         | 1    | 0         | 32     | 0         | ft .     | 0        | 2105540607 | 0        | 105277030 |
| SXTES     | DPF1 Soot Percent          | ONT OF THE OWNER | 0000         | T.   | 0         | 8      | ó         | 16       | 0        | 250        | Ó        | 250       |
| 3/2/0     | DPF1 Ash Percent           | Os 18P D (1900)  | 10000        | 2    | 0         | 8      | 0         | 16       | 0        | 250        | i o      | 250       |
| 3817      | After Treatment I DEF L.   | 0x13P15810       | 3000         | 3    | 0         | 16     | ě.        | mm       | 0        | 64255      | 0        | 6425      |
| NRI       | HEST Lamp Command          | ON THE DOCUMENT  | 5000         | 7    | 2         | 3      | 0         |          | 0        | 7          | a        | 7         |
| 3887      | DPF Lamp Command           | Confight Divides | 5000         | 1    | 0         | 1      | 0         |          | 0        | 7          | 0        | 7         |
| 3703      | DPF inhibited              | 0111101000       | 5000         | 3    | 2         | 2      | 0         |          | 0        | 3          | 0        | 3         |
| 82/45     | DEF Low Level              | 00137122000      | 5000         | 1    | 5         | 3      | 0         |          | 0        | 7          | 0        | 1         |
| 5245      | SCR inducement Severity    | Qu14FE5809       | 5000         | 6    | 5         | 1      | 0         |          | 0        | 7          | 0        | 7         |
| 623       | Red Stop Lang              | 04111705400      | 2500         | 1    | 4         | 2      | 0         |          | 0        | 3          | 0        | 3         |
| 624       | Amber Worning Lamp         | ON THE CADO      | 2500         | 1    | 2         | 2      | 8         |          | 0        | 3          | 0        | 3         |

#### 3.5.2.1 IMPORT AND EXPORT

| CAN Receive   |                         |
|---------------|-------------------------|
| Export Import | Instruments used 24/100 |

Allows *Instrumentation Configuration* to be saved to a file. This eases the function of copying the items to other projects.

| Parameter | Description                                                                 |
|-----------|-----------------------------------------------------------------------------|
| Export    | Exports the Instrumentation Configuration to a file.                        |
| Import    | Imports Instrumentation Configuration items from a previously created file. |

#### 3.5.2.2 SPNS USED

|                 | CAN Receive       |                     |          |                         |
|-----------------|-------------------|---------------------|----------|-------------------------|
|                 | Export Import     |                     |          | Instruments used 24/100 |
|                 |                   |                     |          |                         |
| Shows the usage | e of and remainin | a space for Configu | red SPNs |                         |

#### 3.5.2.3 MESSAGE ID

# **NOTE:** Message *Priority* forms part of the *Message ID.* Ensure to check the *Priority* of the message being sent by the CAN 'transmitting device' to allow correct configuration of the *Message ID.*

Describes the PGN and SPN to receive.

| Parameter    | Description                                                                          |
|--------------|--------------------------------------------------------------------------------------|
| SPN          | J1939 Suspect Parameter Number to display.                                           |
| Description  | Free text string to describe the instrument.                                         |
| CAN ID       | 29-bit CAN Message Identifier to receive.                                            |
|              | CAN ID must match exactly the full ID of the message to be received in the           |
|              | standard J1939 29-bit (Extended) format.                                             |
| Timeout (ms) | Should the specified message not be received for the duration of <i>Timeout</i> , an |
|              | alarm is raised.                                                                     |

#### 3.5.2.3.1 STRUCTURE OF THE J1939 29-BIT MESSAGE ID

| Byte 1              | Byte 2     | Byte 3       | Byte 4         |
|---------------------|------------|--------------|----------------|
| Priority, Data Page | PDU Format | PDU Specific | Source Address |
| 8 bits (3 unused)   | 8 bits     | 8 bits       | 8 bits         |

#### Byte 1 – Priority and Data Page

Byte 1 is an 8-bit byte however three bits are unused.

|       |          |       | B     | yte 1            |       |          |              |
|-------|----------|-------|-------|------------------|-------|----------|--------------|
| Bit 7 | Bit 6    | Bit 5 | Bit 4 | Bit 3            | Bit 2 | Bit 1    | Bit 0        |
|       | Not Used |       | F     | Priority (0 to 7 | 7)    | Reserved | Data<br>Page |

The following table is used to simplify determination of the value for Byte 1.

**A**NOTE: *Data Page* is most commonly zero (0). However, ensure to check the documentation of the CAN transmitting device.

| Priority | Value of Byte 1 when<br>Data Page=0 | Value of Byte 1 when<br>Data Page=1 |
|----------|-------------------------------------|-------------------------------------|
| 0        | 0x00                                | 0x01                                |
|          | (0)                                 | (1)                                 |
| 1        | 0x04                                | 0x05                                |
|          | (4)                                 | (5)                                 |
| 2        | 0x08                                | 0x09                                |
|          | (8)                                 | (9)                                 |
| 3        | 0x0c                                | 0x0d                                |
|          | (12)                                | (13)                                |
| 4        | 0x10                                | 0x11                                |
|          | (16)                                | (17)                                |
| 5        | 0x14                                | 0x15                                |
|          | (20)                                | (21)                                |
| 6        | 0x18                                | 0x19                                |
|          | (24)                                | (25)                                |
| 7        | 0x1c                                | 0x1d                                |
|          | (28)                                | (29)                                |

#### Byte 2 and Byte 3 – PDU Format and PDU Specific

The *PDU Format* value details the specific or broadcast address. The interpretation of *PDU Specific* changes based on the *PDU Format* value:

- Where *PDU Format* is between 0x00 and 0xEF (0 and 239), the message is referred to as Peer-to-Peer (P2P), *PDU Specific* contains the destination address. The destination address is the device that is expected to act upon the message. Other devices may read the message but are not expected to act upon it.
- Where *PDU Format* is between 0xF0 and 0xFF (240 and 255), the message is referred to as a *Broadcast* message, intended to be received by any device. In this case, *PDU Format and PDU Specific* together indicate the parameter group.
- The PGN is the *Data Page*, *PDU Format* and *PDU Specific* together and is usually referred to in Hexadecimal.

#### Byte 4 - Source Address

The *Source Address* is used to indicate the specific application on the network where the CAN message has been sent from. Every network application must have a unique ID (253 addresses are available (0 to 253).

#### 3.5.2.4 DATA STRUCTURE

Details where in the 8 Byte data packet the specified SPN is to be found.

| Parameter | Description                                          |
|-----------|------------------------------------------------------|
| Byte      | Byte number (1 to 7) where the SPN is found.         |
| Bit       | Which bit of the specified Byte that the SPN starts. |
| Length    | Length of the data in bits.                          |

#### 3.5.2.5 DISPLAY

Details where in the 8 Byte data packet the specified SPN is to be found.

| Parameter | Description                                                                                                    |
|-----------|----------------------------------------------------------------------------------------------------|
| D.Places  | How many decimal places to include in the displayed value after the processing                                                     |
|           | of the value according to Bus Value and Mapped Value settings.                                                                     |
| Suffix    | Free text entry of the <i>Suffix</i> (typically the units) of the display. This is displayed along with the instrumentation value. |
|           | Example showing two instruments with <i>Suffix</i> of <i>kPa</i> and <i><sup>e</sup>C</i>                                          |
|           | *@*                                                                                                    |
|           |                                                                                                    |
|           |                                                                                                    |

#### 3.5.2.6 BUS VALUE AND MAPPED VALUE

| Parameter             | Description                                                                                                    |
|-----------------------|----------------------------------------------------------------------------------------------------|
| Bus Value Smallest    | Details the smallest and largest values that are expected to be                                                                                                    |
| Bus Value Largest     | received in the CAN data.                                                                                                    |
| Mapped Value Smallest | Details how the Displayed Values relate to the received Bus Values.                                                                                                    |
| Mapped Value Largest  | For example:                                                                                                    |
|                       | Bus Value 0 to 240.                                                                                                    |
|                       | Mapped Value -40 to 210.                                                                                                    |
|                       | This configures the device to display $-40$ when the value 0 is received and to display $215$ when the value $255$ is received. Values in between are linearly interpolated. |

#### 3.5.2.7 ADDITIONAL EXAMPLES

PGNs often requested to be received are listed in the following sections.

#### 3.5.2.7.1 ALTERNATIVE UNITS

Depending upon user preferences alternative units are sometimes required. The table below includes common SPNs with non-metric units.

| Instru     | Instrumentation Configuration |            |                      |      |         |        |           |        |              |         |          |         |
|------------|-------------------------------|------------|----------------------|------|---------|--------|-----------|--------|--------------|---------|----------|---------|
| Message ID |                               |            | Data Structure       |      | Display |        | Bus Value |        | Mapped Value |         |          |         |
| SPN        | Description                   | CAN ID     | Time-<br>out<br>(ms) | Byte | Bit     | Length | D.Places  | Suffix | Smallest     | Largest | Smallest | Largest |
| 100        | Oil<br>Pressure               | 0x18FEEF00 | 5000                 | 4    | 0       | 8      | 1         | PSI    | 0            | 250     | 0        | 1450    |
| 110        | Coolant<br>Temp               | 0x18FEEE00 | 5000                 | 1    | 0       | 8      | 0         | ⁰F     | 0            | 250     | -40      | 410     |
| 174        | Fuel Temp                     | 0x18FEEE00 | 5000                 | 2    | 0       | 8      | 0         | °F     | 0            | 250     | -40      | 410     |

#### 3.5.2.7.2 PARAMETERS FROM ENGINE ECU

Address 00. For other values, amend the CAN ID as required.

| Instru     | Instrumentation Configuration |                |                      |         |     |           |          |              |          |         |          |         |
|------------|-------------------------------|----------------|----------------------|---------|-----|-----------|----------|--------------|----------|---------|----------|---------|
| Message ID |                               | Data Structure |                      | Display |     | Bus Value |          | Mapped Value |          |         |          |         |
| SPN        | Description                   | CAN ID         | Time-<br>out<br>(ms) | Byte    | Bit | Length    | D.Places | Suffix       | Smallest | Largest | Smallest | Largest |
| 987        | Protect<br>Lamp               | 0x18FECA00     | 2500                 | 1       | 0   | 2         | 0        |              | 0        | 3       | 0        | 3       |
| 3038       | Malfunction<br>Lamp MIL       | 0x18FECA00     | 2500                 | 1       | 6   | 2         | 0        |              | 0        | 3       | 0        | 3       |

#### 3.5.3 CAN TRANSMIT

Provides ehb SMARTdisplay 050 with a flexible system for transmitting up to 20 (twenty) CAN messages.

This is provided to send fixed CAN messages for 'requesting' the ECU to transmit certain PGNs. One such example is Engine Running Hours.

A corresponding entry in *CAN Receive* is required to receive and convert the SPNs within the requested PGN.

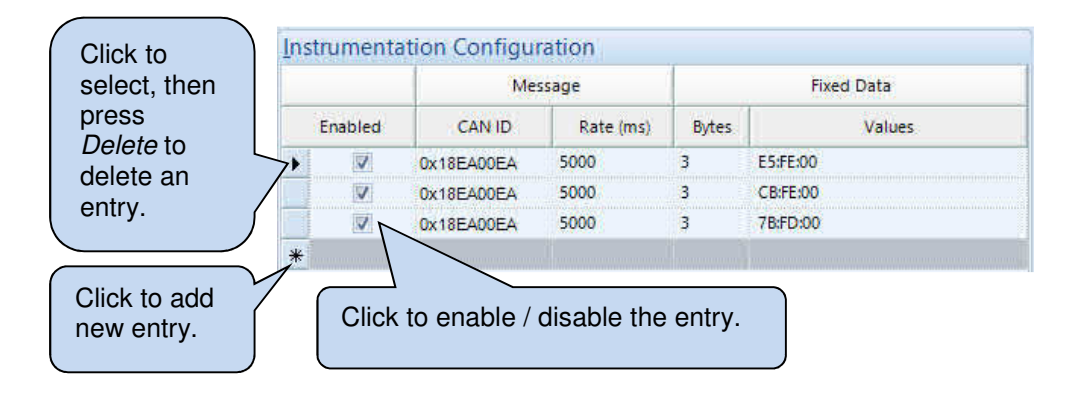

#### 3.5.3.1 IMPORT AND EXPORT

Allows the Instrumentation Configuration to be saved to a file. This eases the function of copying the items to other projects.

| Parameter | Description                                                                 |
|-----------|-----------------------------------------------------------------------------|
| Export    | Exports the Instrumentation Configuration to a file.                        |
| Import    | Imports Instrumentation Configuration items from a previously created file. |

#### 3.5.3.2 MESSAGE

Describes the PGN and SPN to send.

| Parameter | Description                                                                                                    |
|-----------|----------------------------------------------------------------------------------------------------|
| CAN ID    | <b>NOTE:</b> Source Address of the sending application (ehb SMARTdisplay 050) forms part of the Message CAN ID. Ensure to check the requirements of the receiving device (typically the Engine ECU) to ensure the Source Address used is compatible. For further details see section entitled 29-bit CAN ID elsewhere in this document. |
|           | 29-bit CAN Message Identifier to send.                                                                                                    |
| Rate (ms) | The rate at which the message is cyclically sent.                                                                                                    |

#### 3.5.3.2.1 29-BIT CAN ID

# **NOTE:** Source Address of the sending application (ehb SMARTdisplay 30) forms part of the 29-bit CAN ID. Ensure to check the requirements of the receiving device (typically the Engine ECU) to ensure the Source Address used is compatible.

The following CAN ID is used to request a PGN be sent by the ECU. As the engine ECU is *usually* Source Address 00, PDU Specific in the *Request* message is 00.

| CAN ID     | Description                                                                  |
|------------|------------------------------------------------------------------------------|
| 0x18EA00EA | Priority 6, PDU Format 0xEA, PDU Specific 0x00. Source Address 0xEA (decimal |
|            | 234).                                                                        |

#### 3.5.3.3 FIXED DATA

Details the data packet sent to ECU when requesting a PGN be sent. Three bytes of data follow which detail the PGN being requested.

| Parameter | Description                                        |
|-----------|----------------------------------------------------|
| Bytes     | Number of Data Bytes in the message.               |
| Values    | The data to send. This is the PGN being requested. |

#### 3.5.3.4 FACTORY SETTINGS

Factory Settings of ehb SMARTdisplay 050 include the following CAN Transmit entries to request PGNs be sent by the ECU.

| PGN REQUESTED Ra |       | Rate<br>(ms)                                             | Fixed Data |       |          |
|------------------|-------|----------------------------------------------------------|------------|-------|----------|
|                  |       |                                                          |            | Bytes | Values   |
| 0xFD7B           | AT1S  | After Treatment 1 Service<br>(DPF Soot and Ash Levels)   | 5000       | 3     | 7B FD 00 |
| 0xFECB           | DM2   | Diagnostic Message 2<br>(List of Previously Active DTCs) | 5000       | 3     | CB FE 00 |
| 0xFEE5           | HOURS | Engine Hours, Revolutions                                | 5000       | 3     | E5 FE 00 |

#### 3.5.3.5 ADDITIONAL EXAMPLES

PGNs often requested to be transmitted are listed below.

#### 3.5.3.5.1 29-BIT CAN ID

The following CAN ID is used to request a PGN be sent by the ECU. Three bytes of data follow which detail the PGN being requested.

| CAN ID     | Description                                                                  |
|------------|------------------------------------------------------------------------------|
| 0x18EA00EA | Priority 6, PDU Format 0xEA, PDU Specific 0x00. Source Address 0xEA (decimal |
|            | 234).                                                                        |

#### 3.5.3.5.2 RATE AND FIXED DATA

The following Rate, Bytes and Values must be entered to the *CAN Transmit* configuration to request the PGNs be sent.

| PGN REQUESTED |      |                           | Rate<br>(ms) | Fixed Data |          |
|---------------|------|---------------------------|--------------|------------|----------|
|               |      |                           |              | Bytes      | Values   |
| 0xFEB3        | LFII | Fuel Information (Liquid) | 5000         | 3          | B3 FE 00 |
| 0xFEE9        | LFC1 | Fuel Consumption (Liquid) | 5000         | 3          | E9 FE 00 |

#### 3.5.4 SPEED CONTROL

**A**NOTE: When enabled, speed control messages are sent using J1939 TSC1 (PGN 0) only. Alternative methods of speed control are not available.

#### 3.5.4.1 **OPTIONS**

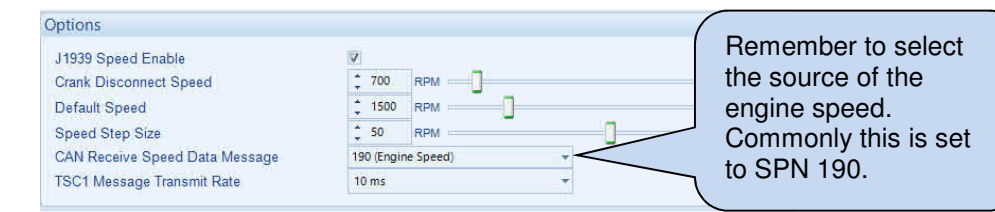

| Parameter              | Description                                                          |
|------------------------|----------------------------------------------------------------------|
| J1939 Speed Enable     | □: Speed control is disabled. All other options are 'greyed out' and |
|                        | are unavailable.                                                     |
|                        | ☑: Speed control is enabled. Review and configure the remaining      |
|                        | Speed Control options.                                               |
| Crank Disconnect Speed | TSC1 Speed Control messages are continuously sent to the engine      |
|                        | ECU based upon the measured engine speed:                            |
|                        | Engine Speed<=Crank Disconnect Speed: TSC1 message                   |
|                        | includes the value of 0.                                             |
|                        | Engine Speed>Crank Disconnect Speed: TSC1 messages include           |
|                        | the value for engine speed based upon Default Speed setting and      |
|                        | any user applied adjustments (i.e. Speed Raise/Speed Lower           |
|                        | controls).                                                           |
| Default Speed          | Speed the engine is initially requested to run at.                   |
| Speed Step Size        | The size of step changes when increasing or decreasing engine        |
|                        | speed by fascia button pressed or external input activation.         |
| CAN Receive Speed Data | Select the source of the CAN instrument used to indicate engine      |
| Message                | speed. Typically, this is from SPN 190 (EEC1 – Engine Speed).        |
| TSC1 Message Transmit  | Transmit Rate of the TSC1 CAN message used to control engine         |
| Rate                   | speed.                                                               |

# 3.5.4.2 TSC1 MESSAGE CONFIGURATION

| Engine Override Control Mode              | Speed Control 🔹                                                        |  |
|-------------------------------------------|------------------------------------------------------------------------|--|
| Engine Requested Speed Control Conditions | Transient Optimized For Driveline Disengaged and Non-lockup Conditions |  |
| Override Control Mode Priority            | Highest Priority 👻                                                     |  |
| Transmit Rate                             | 10 ms -                                                                |  |
| Control Purpose                           | Accelerator Pedal/Operator Selection *                                 |  |
| Counter and Checksum Enabled              | V                                                                      |  |

| Parameter                                 | Description                                                          |
|-------------------------------------------|----------------------------------------------------------------------|
| Engine Override Control<br>Mode (SPN 695) | The override control mode defines which sort of command is used:     |
| ,                                         | Override disabled: Disable any existing control commanded by the     |
|                                           | source of this command.                                              |
|                                           | Speed control: Govern speed to the included "desired speed" value.   |
| Engine Requested Speed                    | This mode tells the engine control system the governor               |
| Control Conditions                        | characteristics that are desired during speed control. The four      |
| (SPN696)                                  | characteristics defined are:                                         |
|                                           | Transient Optimized for driveline disengaged and non-lockup          |
|                                           | conditions: This speed governor gain selection is adjusted to        |
|                                           | provide rapid transition between speed setpoints. RPM overshoot      |
|                                           | and undershoot may be greater than what is seen when the "speed      |
|                                           | control characteristic" is set to be stability optimized             |
|                                           | Stability Optimized for driveline disengaged and non-lockup          |
|                                           | conditions: This control condition has been optimized to minimize    |
|                                           | rpm oversnoot and undersnoot given an expected plant consisting of   |
|                                           | intended to company to for driveling characteristics. This           |
|                                           | characteristic is most appropriate when no driveling is connected    |
|                                           | Stability Ontimized for driveline engaged and/or in lockup           |
|                                           | condition 1 (e.g. vehicle driveline): This control condition has     |
|                                           | been ontimized to minimize rom overshoot and undershoot given a      |
|                                           | more complex plant. For instance, the more complex plant would       |
|                                           | contain the engine, its accessory loads and the driveline            |
|                                           | characteristics. As an example, the driveline characteristics might  |
|                                           | include the effective spring mass relationship of pumps, tires.      |
|                                           | clutches, axles, driveshafts, and multiple gear ratios. This         |
|                                           | characteristic is most appropriate when a driveline is engaged       |
|                                           | Stability Optimized for driveline engaged and/or in lockup           |
|                                           | condition 2 (e.g., PTO driveline): This speed control characteristic |
|                                           | is available for applications requiring compensation for more than   |
|                                           | one driveline characteristic. It has been optimized to minimize rpm  |
|                                           | overshoot and undershoot given a more complex plant of the second    |
|                                           | variety. This more complex plant would again contain the engine, its |
|                                           | accessory loads and a second driveline characteristic unique from    |
|                                           | the one described in speed control characteristic.                   |

| Description                                                                                                    |
|----------------------------------------------------------------------------------------------------|
| <ul> <li>Highest priority: Used for situations that require immediate action by the receiving device in order to provide safe vehicle operation (i.e., braking systems). This level of priority should only be used in safety critical conditions</li> <li>High priority: Used for control situations that require prompt action in order to provide safe vehicle operation. An example is when the transmission is performing a shift and requires control of the engine in order to control driveline reengagement.</li> <li>Medium priority: Used for powertrain control operations which are related to assuring that the vehicle is in a stable operating condition. An example is when the traction control system is commanding the engine in order to achieve traction stability.</li> <li>Low priority: Used to indicate that the associated command desires powertrain control but is needed for function which improves the driver comfort which may be overridden by other devices. An example is cruise control or the non-critical part of a transmission shift to a new gear.</li> </ul> |
| This parameter indicates the transmission rate at which the sending device transmits the TSC1 message. The engine adjusts its timeout                                                                                                    |
| for TSC1 messages accordingly.                                                                                                    |
| State signal which indicates which control mode the sending device is using to generate the TSC1 command.                                                                                                    |
| Available entions are:                                                                                                    |
| Accelerator Pedal/Operator Selection                                                                                                    |
| Cruise Control                                                                                                    |
| PTO Governor                                                                                                    |
| Road Speed Governor                                                                                                    |
| Engine Protection                                                                                                    |
| Temporary Power Train Control (Original use of TSC1                                                                                                    |
| Command)                                                                                                    |
| □: Counter (SPN 4206) and Checksum (SPN 4207) are NOT                                                                                                    |
| included in the TSC1 message.                                                                                                    |
| ☑: Counter (SPN 4206) and Checksum (SPN 4207) are included in<br>the TSC1 message transmitted by the device.                                                                                                    |
|                                                                                                    |

#### 3.5.4.2.1 TSC1

The complete TSC1 Message is as follows.

PGN 0 (0x0000) – Transmitted from ehb SMARTdisplay 050 to the engine ECU (when configured to do so).

| SPN  | Name                                      | Pos'n         | bits | Offset | Scaling    |
|------|-------------------------------------------|---------------|------|--------|------------|
| 695  | Engine Override Control Mode              | Byte 0, bit 0 | 2    | N/A    | N/A        |
| 696  | Engine Requested Speed Control Conditions | Byte 0, bit 2 | 2    | N/A    | N/A        |
| 897  | Override Control Mode Priority            | Byte 0, bit 4 | 2    | N/A    | N/A        |
| 898  | Engine Requested Speed                    | Byte 1, bit 0 | 16   | 0      | 0.125 /bit |
| 518  | Engine Requested Torque                   | Byte 3, bit 0 | 8    | -125   | 1 /bit     |
| 3349 | TSC1 Transmission Rate                    | Byte 4, bit 0 | 3    | N/A    | N/A        |
| 3350 | TSC1 Control Purpose                      | Byte 4, bit 3 | 5    | N/A    | N/A        |
| 4191 | Engine Requested Torque High Resolution   | Byte 5, bit 0 |      | N/A    | N/A        |
| 4206 | Message Counter                           | Byte 7, bit 0 | 4    | N/A    | N/A        |
| 4207 | Message Checksum                          | Byte 7, bit 4 | 4    | N/A    | N/A        |

# 3.6 DISPLAY

This section is further divided into subsections.

| Display |                 |  |
|---------|-----------------|--|
|         | Display Options |  |
|         | Instrumentation |  |
|         | lcons           |  |

## 3.6.1 DISPLAY OPTIONS

| Display Options                                                   |     |
|-------------------------------------------------------------------|-----|
| Display Screen Number on Module<br>Display Engine Lamos on Module | N . |

| Parameter                | Description                                                                   |
|--------------------------|-------------------------------------------------------------------------------|
| Display Screen Number on | Where multiple instrumentation screens are configured, displaying the         |
| Module                   | screen number may ease display navigation. The number appears at              |
|                          | the bottom of the <i>lcons</i> display.                                       |
|                          |                                                                               |
|                          | Example                                                                       |
|                          | 1/2 means that there are two instrumentation displays available and           |
|                          | the first one is being viewed.                                                |
| Display Engine Lamps on  | Displays the Malfunction Indicator Lamps (MIL) at the top of the <i>lcons</i> |
| Module                   | display area.                                                                 |
|                          | This includes the lamps from the DM1 message for:                             |
|                          | Red, Amber, Malfunction, Protect. Their exact meaning depends upon            |
|                          | the configuration of the device (typically the engine ECU) transmitting       |
|                          | them.                                                                         |
|                          |                                                                               |
|                          | Example:                                                                      |
|                          |                                                                               |
|                          | This shows the Shutdown Lamp active, with all other lamps inactive.           |

# 3.6.2 THEME

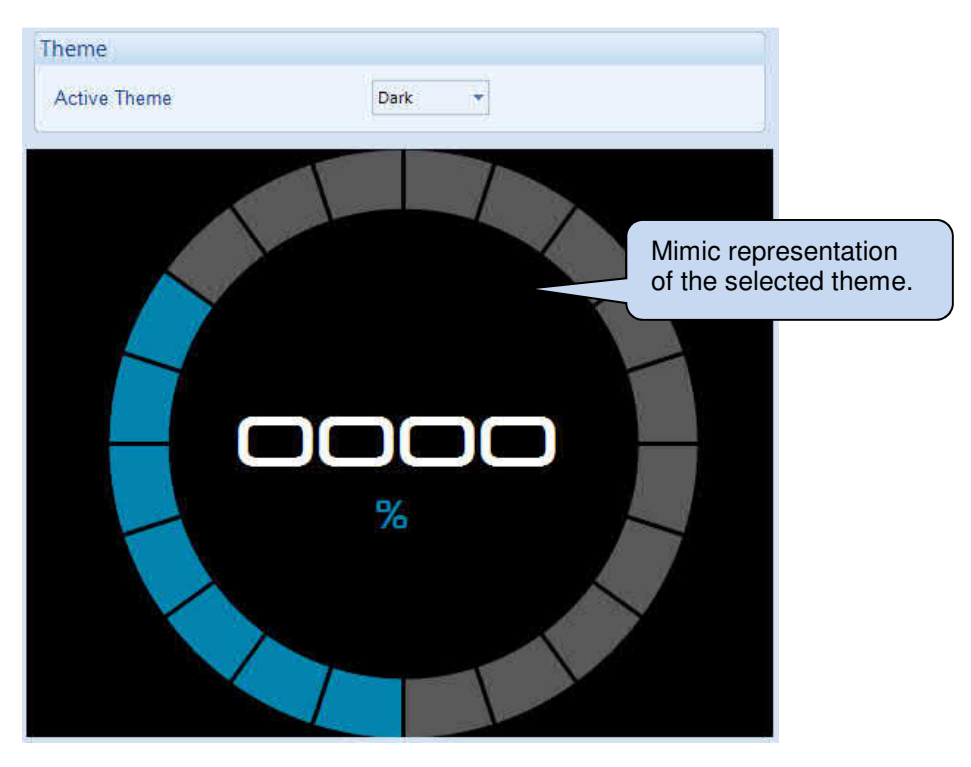

| Parameter    | Description                                                                                                    |
|--------------|----------------------------------------------------------------------------------------------------|
| Active Theme | <i>Light:</i> Display theme is lighter, optimised for viewing in bright ambient conditions. <i>Dark:</i> Display theme is darker, optimised for viewing in darker conditions such as in poorly lit engine rooms. |

#### 3.6.3 INSTRUMENTATION

Allows the Instrumentation display to be created/edited. Up to 30 (thirty) screens are supported.

Showing an *empty* editor before instrumentation is added.

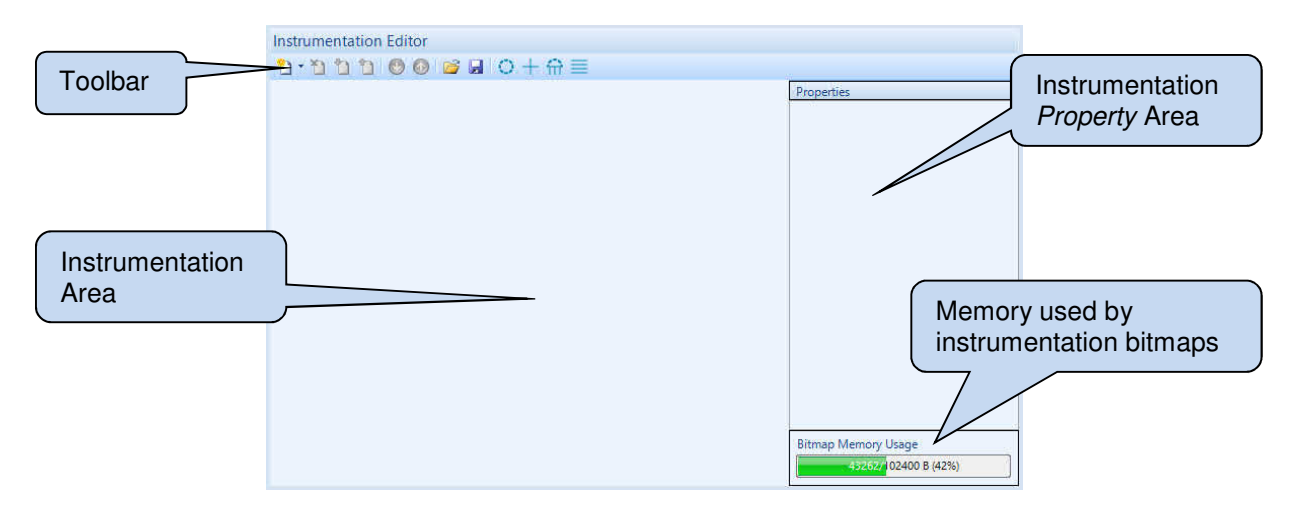

Showing the editor with one instrumentation page added.

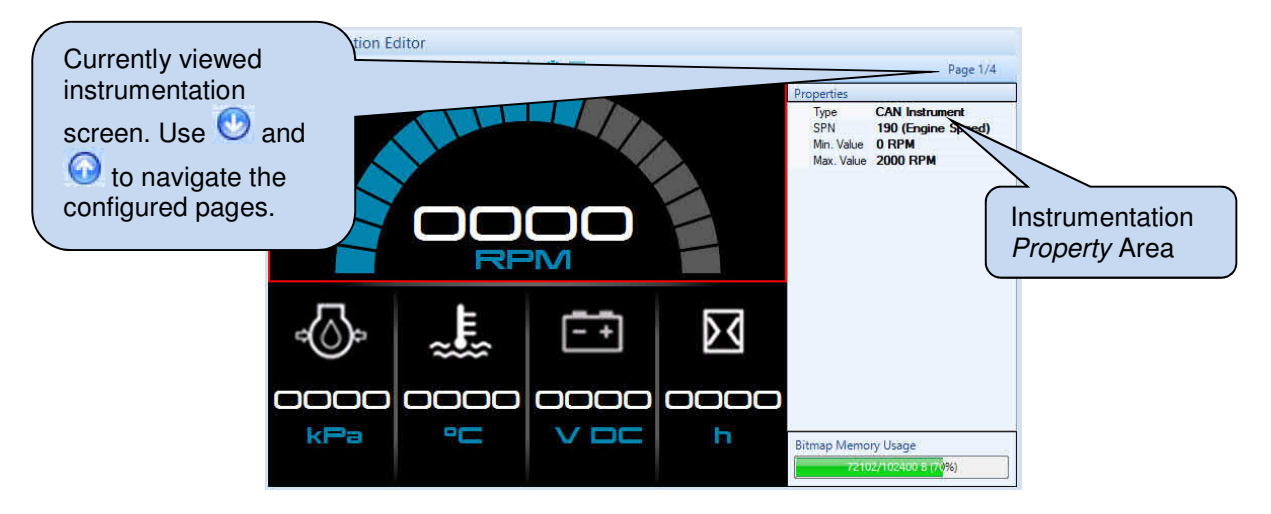

#### 3.6.3.1 BITMAP MEMORY USAGE

Where required, the system installer selects bitmap images to provide a graphical description of the instrument. Each image occupies memory space.

This section shows the amount of memory (Bytes) currently utilised by and available for instrumentation *Bitmaps*.

## 3.6.3.2 TOOLBAR

| lcon                 | Description                                                                                                    |
|----------------------|----------------------------------------------------------------------------------------------------|
| <u>*</u>             | Click to select the type of instrumentation page to add.                                                                                                    |
|                      | If there are no existing pages, the new page becomes Page 1.<br>When instrumentation pages are already present, the new page is added between 'after'<br>the currently viewed page.                                                                                                    |
|                      | Single Instrument: Single, large display instrument.                                                                                                    |
|                      | Quad Instrument: Four smaller instruments arranged in a 2 X 2 grid.                                                                                                    |
|                      | <i>Split Screen:</i> One full width, half height instrument arranged above four small digital instruments.                                                                                                    |
|                      | Table View:       Five digital instruments arranged in a single column.         Image: state of the state of the state of |
| $\mathbf{\tilde{1}}$ | Deletes the current instrumentation screen (after confirmation).                                                                                                    |
| 1                    | Moves the currently viewed page down one position in the instrumentation list.                                                                                                    |
|                      | Moves the currently viewed page up one position in the instrumentation list.                                                                                                    |
| $\odot$              | View the Next Instrumentation Page.                                                                                                    |
| $\bigcirc$           | View the Previous Instrumentation Page.                                                                                                    |
| 2                    | Import a previously saved Instrumentation file.                                                                                                    |
| ],                   | Save the current Instrumentation page layout and design to file. This is useful if the same instrumentation design is to be used in other device configurations.                                                                                                    |
| $\odot$              | Add a new Single Instrumentation Page.                                                                                                    |
| +                    | Add a new Quad Instrumentation Page.                                                                                                    |
| 氜                    | Add a new Split Instrumentation Page.                                                                                                    |
|                      | Add a new Table View Instrumentation Page.                                                                                                    |

#### 3.6.3.3 CONFIGURING INSTRUMENT PARAMETERS

The instrumentation page is blank upon first creating it.

Click **I** to add an instrument into the area reserved for it. This allows some areas to be kept blank, without an instrument if required.

# Example COCO Area without an instrument. This appears *blank* on the device display. Click I if it's required to show an instrument in this place. +

To configure a specific instrument, select the Page the instrument is located on (Next 2 and Previous 2) and then click the instrument. *Properties* displays the instrument settings for viewing and configuration.

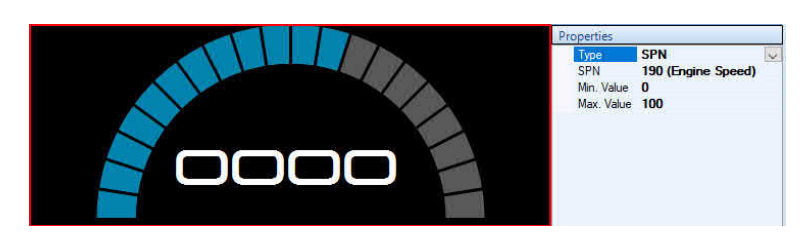

| Parameter                         | Description                                                               |
|-----------------------------------|---------------------------------------------------------------------------|
| Туре                              | Select the Instrument Type.                                               |
|                                   | Analogue Input: The instrument is used to display the value of one        |
|                                   | of the device's analogue inputs.                                          |
|                                   | SPN: The instrument is used to display the value or one of the            |
|                                   | configured SPNs received over CAN                                         |
| SPN                               | To select the SPN used for the instrument, click the property line and    |
| Available when <i>Type</i> is set | then click                                                                |
| to SPN.                           | e.g.                                                                      |
|                                   | SPN 190 (Engine Speed)                                                    |
|                                   |                                                                           |
|                                   | Now select from the list of previously configured SPNs.                   |
|                                   | SPNs are configured on the CAN / CAN Receive page of the                  |
|                                   | configuration.                                                            |
| Input                             | To select the SPN used for the instrument, click the property line, click |
| Available when <i>Type</i> is set | and select the input to use.                                              |
| to input.                         |                                                                           |
|                                   | Input Analogue Input A                                                    |
|                                   | <not used=""></not>                                                       |
|                                   | Analogue Input B                                                          |
|                                   | Analogue Input C                                                          |
|                                   | Analogue Input D                                                          |
| Min. Value                        | The minimum value to be displayed by the instrument. This cannot be       |
|                                   | lower than the minimum value of the Analogue Input / SPN selected.        |
| Max. Value                        | The maximum value to be displayed by the instrument. This cannot          |
|                                   | be higher than the maximum value of the Analogue Input / SPN              |
|                                   | selected.                                                                 |

#### Editing the Configuration

| Parameter | Description                                                                                                    |
|-----------|----------------------------------------------------------------------------------------------------|
| Image     | <b>A</b> NOTE: Several <i>Theme Specific</i> images are supplied within ehb Configuration Suite PC Software. Custom images are added using the option <i>User Supplied</i> as detailed below. |
|           | Allows an image to be displayed for the instrument.<br>To select an image, click the parameter line and then click                                                                            |
|           | we Image Selection X                                                                                                    |
|           | Image Type Image Type Image Type Click the type of image to add User Supplied                                                                                                    |
|           | O No Image Click Select Image.                                                                                                    |
|           | Select Image Cancel                                                                                                    |
|           | Theme Specific: Select one of the predefined images from the currently selected Theme.<br>Eg:                                                                                                 |
|           | Example of displays with images added.                                                                                                    |
|           | <i>User Supplied:</i> Select a bitmap (bmp) image to display. <i>No Image:</i> No image is added to the instrument.                                                                           |

#### 3.6.4 ICONS

Allows the *lcons* display on the ehb SMARTdisplay 050 right hand side to be created/edited.

Showing an *empty* editor before any icons are added. Up to eight (8) are supported.

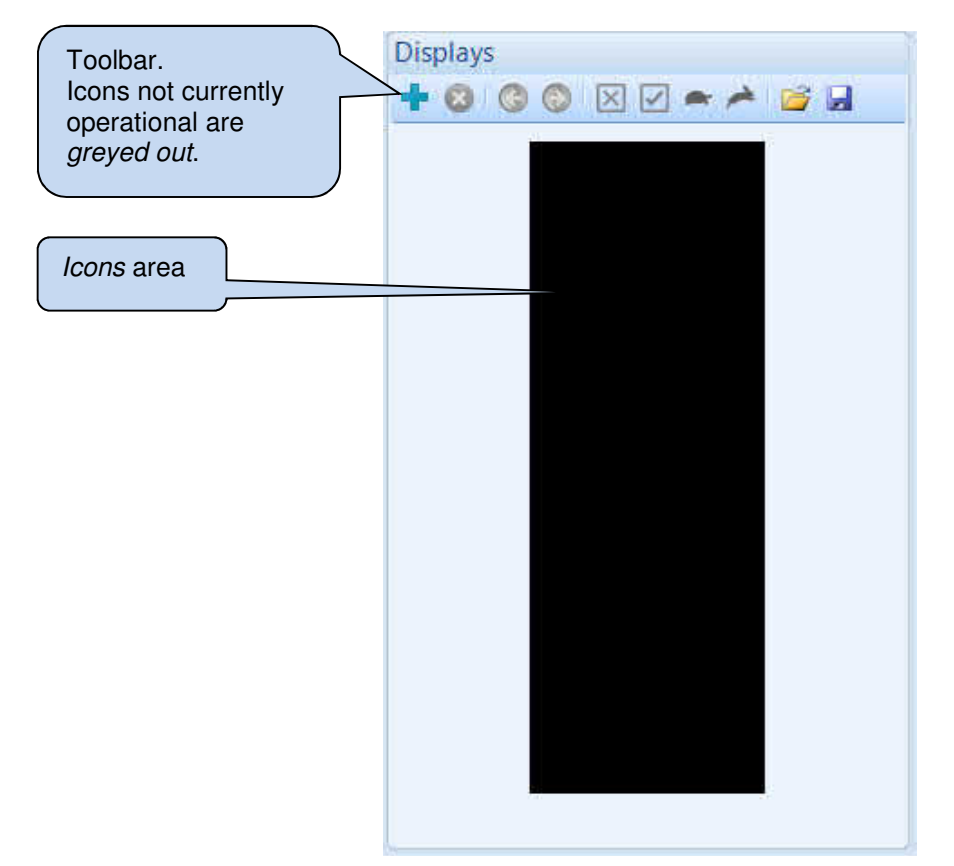

Showing the editor with one instrumentation page added. Icon Bitmap Area Icon Bitmaps Displays Toolbar. + 3 3 3 🛛 🖂 🖛 🔶 🖬 Selections 😽 Sitmap Help Off On/Flash On Select. 8 X 2 .11 Bitmap Memory Usage Position Y 1 .30 70%) Icon In Icon Instrumentation Туре Area Display mimic area FMI SPN SPN

#### 3.6.4.1 DISPLAYS TOOLBAR

| lcon     | Description                                                                                                    |
|----------|----------------------------------------------------------------------------------------------------|
| +        | Click to add a new icon to the display area. Up to eight (8) are supported.                                                   |
| 8        | Click to delete the currently selected icon from the display.                                                                 |
| 0        | Select the previous instrument.                                                                                               |
| $\odot$  | Select the next instrument.                                                                                                   |
| $\times$ | View the display mimic with all icons in their <i>Off</i> state.                                                              |
|          | View the display mimic with all icons in their <i>On</i> state.                                                               |
| •        | View the display mimic with all icons in their <i>Slow Flash</i> (1 Hz) state.                                                |
| *        | View the display mimic with all icons in their <i>Fast Flash</i> (2 Hz) state.                                                |
| 2        | Import a previously saved <i>Icons</i> file.                                                                                  |
|          | Save the current <i>lcons</i> layout to file. This is useful if the same design is to be used in other device configurations. |

#### 3.6.4.2 ICON BITMAPS

This section is used to determine how the icon appears in the display area.

| Parameter                               | Description                                                                          |
|-----------------------------------------|--------------------------------------------------------------------------------------|
|                                         | Click <i>Select</i> to choose the image to display when this icon is <i>Off</i> .    |
| Off Select                              | For example, this could be a <i>greyed-out</i> version of the <i>On</i> image or     |
|                                         | could simply be left <i>Blank.</i>                                                   |
| On/Flash On                             | Click Select to choose the image to display when this icon is On                     |
|                                         | (including when flashing).                                                           |
|                                         | Click <i>Select</i> to choose the image to display when this icon is <i>Flashing</i> |
| Flash Off                               | Off.                                                                                 |
|                                         | For example, this could be a <i>greyed out</i> version of the <i>On</i> image or     |
|                                         | could simply be left Blank.                                                          |
| 🥥 Bitmap Help                           | Click <i>Bitmap Help</i> to display a reminder of the <i>Bitmap</i> requirements.    |
| (),                                     | <i>Image Format:</i> Microsoft Windows™ ".bmp" file.                                 |
|                                         | Colour Depth: 16 bits per pixel.                                                     |
|                                         | Max Size: 16 pixels wide, 164 pixels high.                                           |
|                                         |                                                                                      |
|                                         | Click OK to close the reminder and return to the main editor.                        |
| Position X 11 Y 30                      | Adjusts the position of the icon on the display. The display mimic is                |
|                                         | used to verify the screen is as desired.                                             |
| Bitmap Memory Usage                     | Where required, the system installer selects bitmap images to                        |
| Bitmap Memory Usage 7210/2002/000 (70%) | provide a graphical description of alarms and operational status.                    |
|                                         | Each image occupies memory space.                                                    |
|                                         | This section shows the amount of memory (Bytes) currently utilised                   |
|                                         | by and available for instrumentation <i>Bitmaps</i> .                                |

#### 3.6.4.3 ICON INSTRUMENTATION

This section is used to determine when the icon appears in the display area.

| Parameter | Description                                                                                                    |
|-----------|----------------------------------------------------------------------------------------------------|
| Туре      | Select the source to check to determine if the image is to be visible.                                                                                                    |
|           | <i>DTC:</i> Selects a Diagnostic Trouble Code as the source for the icon visibility. <i>CAN Instrument:</i> Selects one of the defined <i>CAN Receive</i> items as the source |
|           | for the icon visibility.                                                                                                    |

#### 3.6.4.3.1 DTC

When *Icon Instrumentation Type* is configured to *DTC*, the following parameters are available. The system allows for up to four entries per icon. Where more than one entry is added, the icon is displayed should any one of the entries be true. i.e. the entries are considered as an OR condition.

| Parameter       | Description                                                                                                    |
|-----------------|----------------------------------------------------------------------------------------------------|
| Instrumentation | Select from the list of previously configured SPNs. The state of this SPN is used to determine icon visibility.<br>SPNs are configured on the <i>CAN / CAN Receive</i> page of the configuration. |
| On              | Determines when to display the selected On/Flash On icon.                                                                                                    |
|                 |                                                                                                    |
|                 | SPN: Selects which SPN to test.                                                                                                    |
|                 | FMI: Select the FMI to act upon.                                                                                                    |
| Slow Flash      | Determines when to Slow Flash (1 Hz) the selected icon.                                                                                                    |
|                 |                                                                                                    |
|                 | SPN: Selects which SPN to test.                                                                                                    |
|                 | FMI: Select the FMI to act upon.                                                                                                    |
| Fast Flash      | Determines when to Fast Flash (2 Hz) the selected icon.                                                                                                    |
|                 |                                                                                                    |
|                 | SPN: Selects which SPN to test.                                                                                                    |
|                 | FMI: Select the FMI to act upon.                                                                                                    |

#### 3.6.4.3.2 CAN INSTRUMENT

When *Icon Instrumentation Type* is configured to *DTC*, the following parameters are available. The system allows for up to four entries per icon. Where more than one entry is added, the icon is displayed should any one of the entries be true. i.e. the entries are considered as an OR condition.

| Parameter       | Description                                                                                                    |
|-----------------|----------------------------------------------------------------------------------------------------|
| Instrumentation | Select from the list of previously configured SPNs. The state of this SPN is used                                                      |
|                 | to determine icon visibility.                                                                                                    |
|                 | SPNs are configured on the CAN / CAN Receive page of the configuration.                                                                |
| On              | Determines when to display the selected On/Flash On icon.                                                                              |
|                 | <i>Condition:</i> Select what condition to test the SPN Value for. <i>Values</i> : Select the value to use with the <i>Condition</i> . |
|                 | For example:                                                                                                    |
|                 | Condition: Equal to (=).                                                                                                    |
|                 | Value: 1                                                                                                    |
|                 | Action: The icon is visible when the SPN value is '1'.                                                                                 |

| Parameter  | Description                                                                                                    |
|------------|----------------------------------------------------------------------------------------------------|
| Slow Flash | Determines when to <i>Slow Flash</i> (1 Hz) the selected icon.                                                                        |
|            | <i>Condition:</i> Select what condition to test the SPN Value for. <i>Values</i> : Select the value to use with the <i>Condition.</i> |
|            | For example:                                                                                                    |
|            | Condition: More Than (>).                                                                                                    |
|            | Value: 128                                                                                                    |
|            | Action: The icon flashes slowly when the SPN value is more than '128'.                                                                |
| Fast Flash | Determines when to Fast Flash (2 Hz) the selected icon.                                                                               |
|            | <i>Condition:</i> Select what condition to test the SPN Value for. <i>Values</i> : Select the value to use with the <i>Condition.</i> |
|            | For example:                                                                                                    |
|            | Condition: Between.                                                                                                    |
|            | Value: From 10 to 20.                                                                                                    |
|            | Action: The icon flashes slowly when the SPN value is between '10' and '20'.                                                          |

# **4 DOKUMENT INFORMATION, HISTORY**

| Project:       | PC Software Manuel_ehb SMARTdisplay 050 Configuration Suite |
|----------------|-------------------------------------------------------------|
| Document type: | Technical documentation                                     |
| Version:       | ISSUE: 1                                                    |
| Created on:    | 2019-05-07                                                  |
| Author:        | Tony                                                        |

| Version:  | Editing:                                                              | on:                      | by:              |
|-----------|-----------------------------------------------------------------------|--------------------------|------------------|
| Issue 1   | Initial release of document                                           | 2019-05-07               | Tony             |
| Issue 1.1 | Added PCAN interface part number. Added 'alternative units' examples. | xxxx-xx-xx               | Tony             |
| Issue 1.2 | Corrected J1939-75 examples                                           | xxxx-xx-xx               | Tony             |
| Issue 1.2 | Adaption<br>Copyedit                                                  | 2020-11-11<br>2020-11-11 | Ger, Kra,<br>Hag |

# **5 IMPRINT**

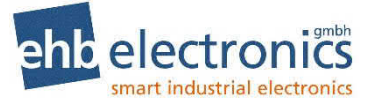

#### **Customer Service:**

Tel. +49-511-123207-0 Fax +49-511-123207-77 Email info@ehb-electronics.de

Hans-Böckler-Str. 20 30851 Langenhagen Germany

www.ehb-electronics.de www.ehbshop.de www.ehbservice.de This Page is Intentionally Blank

This Page is Intentionally Blank